# Mon Guide boutique Association Court Jus avec CoopCircuits

Bienvenue dans ce mode d'emploi de la boutique « Association Court Jus .

Vous trouverez ici le pas à pas pour passer commande et créer votre profil.

## 1 - Passez commande en quelques clics

Saisissez dans la barre de recherche de votre navigateur internet l'adresse (l'url) de la boutique : <u>https://coopcircuits.fr/association-court-jus/shop</u>

Vous êtes désormais sur la page d'accueil de la boutique, vous trouverez ici toutes nos actualités ainsi que les prochaines dates d'ouverture si la boutique est actuellement fermée

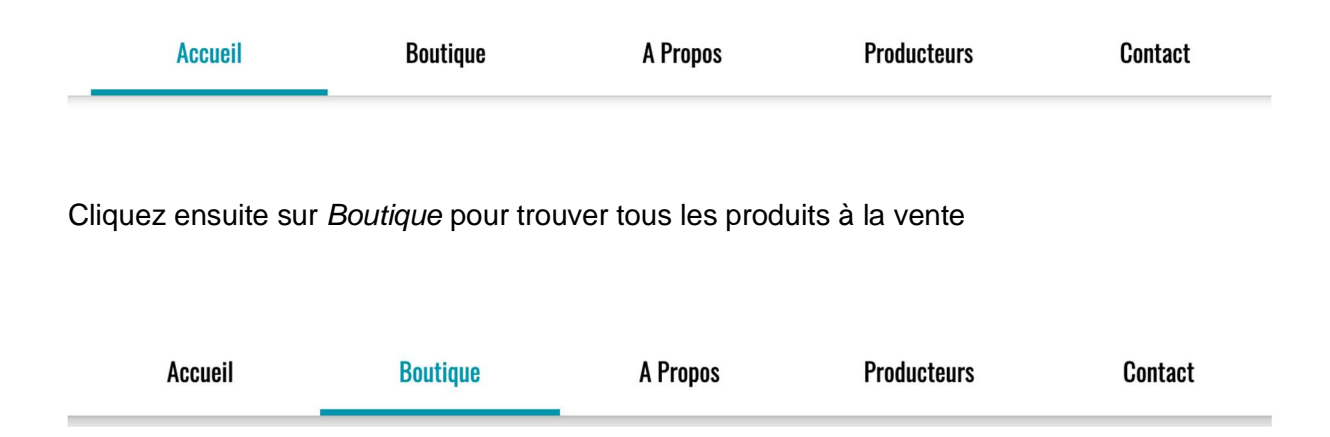

Depuis la Boutique, vous pouvez faire votre marché et sélectionner pour chaque produit, la quantité souhaitée.

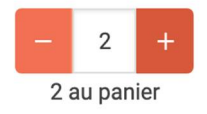

La boutique Court Jus propose les produits d'une vingtaine de producteurs. La liste est donc longue.

Pour accéder à des produits en particulier, vous pouvez utiliser les filtres sur votre droite Ex : « Cométique » s'affiche en bleu quand vous le sélectionner. Le désélectionner pour revenir ensuite à toute la liste des produits.

| ts pour <b>COSMÉTIQU</b> | ES                                                                                                    |                                           |                         | Annuler $	imes$  | Filtrer par (1                                                                  |
|--------------------------|----------------------------------------------------------------------------------------------------|-------------------------------------------|-------------------------|------------------|---------------------------------------------------------------------------------|
|                          | EAU FLORALE BIOLOGIQUE ET SYNER<br>FALL FLORAL F ET SYNERGIES BIOLOG<br>de L'Herbe Sous le Pied- Adeline Pineau<br>Label BIO AB | RGIE<br>IOUES (110ml<br>I, Plantes        | ou 200ml ) Produit à la | main et distillé | Sélectionné)<br>Pains, farines,<br>céréales<br>Cosmétiques<br>Geufs Thés, cafés |
| S. Charles               | BLEUET DES CHAMPS 100ml<br>1dL                                                                                                  | <b>€</b> 6,00€<br>? 60,00€ / L            | 0,00€                   | Ajouter          | HUILES & VINAIGRES                                                              |
|                          | BLEUET DES CHAMPS 200ml<br>2dL                                                                                                  | <b>&amp;</b> 8,00€<br><b>?</b> 40,00€ / L | 0,00€                   | Ajouter          | PLATS PRÉPARÉS<br>RIZ, PÂTES & CO                                               |
|                          | CAMOMILLE MATRICAIRE 100 ml                                                                                                    | <b>€ 6,00€</b><br>? 60,00€ / L            | 0,00€                   | Ajouter          | PRODUITS SUCRÉS<br>HERBES & ÉPICES                                              |
|                          | CAROTTE SAUVAGE 100ml<br>1dL                                                                                                    | <b>€ 6,00€</b><br><b>?</b> 60,00€ / L     | 0,00€                   | Ajouter          | AUTRES<br>CONSERVES & BOCAUX                                                    |
|                          | CAROTTE SAUVAGE 200ml                                                                                                    | € 8,00€                                   | 0,00€                   | Ajouter          | FRUITS                                                                          |

Une fois votre marché terminé, cliquez-en haut à droite de l'écran sur le bouton Panier

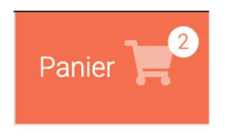

Vous trouverez ici le récapitulatif de votre commande.

Vous pouvez ensuite, en bas de page, cliquer sur *Modifier le panier* et revenir à la boutique ou bien cliquer sur *Etape suivante* afin de valider votre panier.

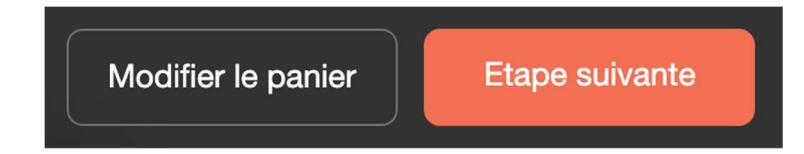

Afin de finaliser votre commande vous devez :

 Vous connecter à votre compte CoopCircuits / créer un compte CoopCircuits (voir point 2)

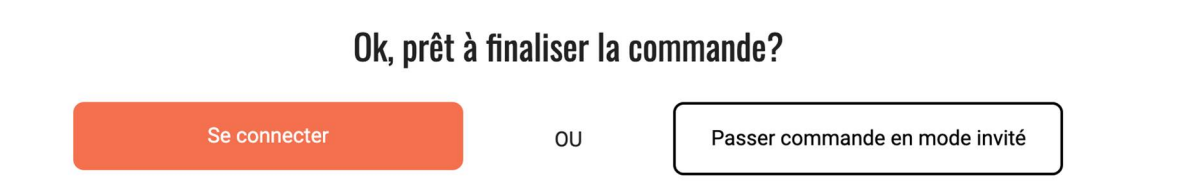

Ensuite vous êtes invité à choisir le mode de livraison ou de retrait qui vous convient.

#### Informations de livraison ou de retrait

Si vous le souhaitez, vous pouvez nous communiquer un message ici depuis l'espace Commentaires ou demandes spécifiques ? Commentaire à laisser quand un producteur vous propose de composer un coffret ou un assortiment de produits (bières, produits d'Adeline Pineau/l'Herbe sous le Pied) Commentaires ou demandes spécifiques?

Vous êtes ensuite invité à choisir le mode de paiement : un seul mode de paiement est proposé. Les produits sont à retirer auprès des producteurs lors des Biasses et sont payés en direct aux producteurs. Pas de paiement en ligne.

## Paiement

Une fois vos informations renseignées et vos choix effectués, vous pouvez cliquer sur *Passer la commande* afin de valider définitivement votre achat.

#### Passer la commande

Félicitations, comme commande est confirmée !

# Commande #R718848335 Confirmée ✓

Vous recevrez un mail de confirmation de commande sur votre adresse mail renseignée précédemment. Si vous ne recevez pas de mail, pensez à surveiller vos spams.

### 2 - Créez un compte en quelques clics

La création de votre compte est obligatoire sur la boutique Court Jus. Il vous permet de disposer d'un espace dédié où vous pourrez trouver vos commandes passées, vos informations d'achats et vos coordonnées bancaires si vous décidez de les enregistrer.

Vos données restent votre entière propriété et ne peuvent pas être utilisées par CoopCircuits ou un.

Afin de créer un profil, cliquez sur Se connecter

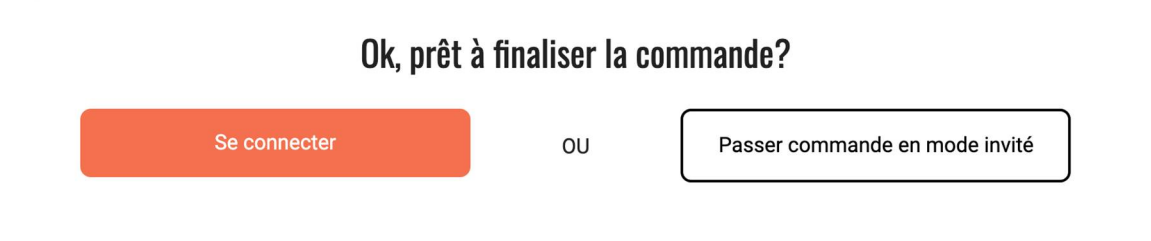

Ou, cliquez, depuis la page d'accueil coopcircuits.fr sur Se connecter

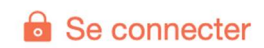

Une nouvelle page s'ouvre, veuillez cliquer sur *Inscription* puis renseignez votre email ainsi que le mot de passe de votre choix puis, pour finir, à nouveau le mot de passe de votre choix.

| -                                    |             |                      |  |
|--------------------------------------|-------------|----------------------|--|
| Se connecter                         | Inscription | Mot de passe oublié? |  |
|                                      |             |                      |  |
| /otre email                          |             |                      |  |
|                                      |             |                      |  |
| Choisissez un mot de p               | asse        |                      |  |
|                                      | 4000        |                      |  |
|                                      |             |                      |  |
|                                      |             |                      |  |
| Confirmez votre mot de               | passe       |                      |  |
| Confirmez votre mot de               | passe       |                      |  |
| Confirmez votre mot de               | passe       |                      |  |
| Confirmez votre mot de<br>S'inscrire | passe       |                      |  |
| Confirmez votre mot de<br>S'inscrire | passe       |                      |  |
| Confirmez votre mot de<br>S'inscrire | passe       |                      |  |

Un mail est alors envoyé sur votre adresse mail

Un message avec un lien de confirmation a été envoyé à l'adresse email indiquée. Veuillez cliquer sur ce lien pour activer votre compte.

Depuis votre adresse mail, ouvrez le mail dont l'objet et *Veuillez confirmer votre compte* puis cliquer sur *Confirmez cette adresse mail* et le tour est joué !

\* Qu'est ce que CoopCircuits ?

C'est une Société Coopérative à Intérêt Collectif (une SCIC) qui a pour mission d'accompagner le changement d'échelle des circuits courts en France. Pour ce faire, CoopCircuits mets à disposition des organisateurs de circuits courts comme nous une plateforme de vente en ligne sous licence libre.